## Jak sprawdzić gdzie głosować

## Sposób 1

- 1. Otwórz portal mapowy Gminy Nidzica https://nidzica.e-mapa.net/
- 2. Kliknij biało-czerwoną ikonkę

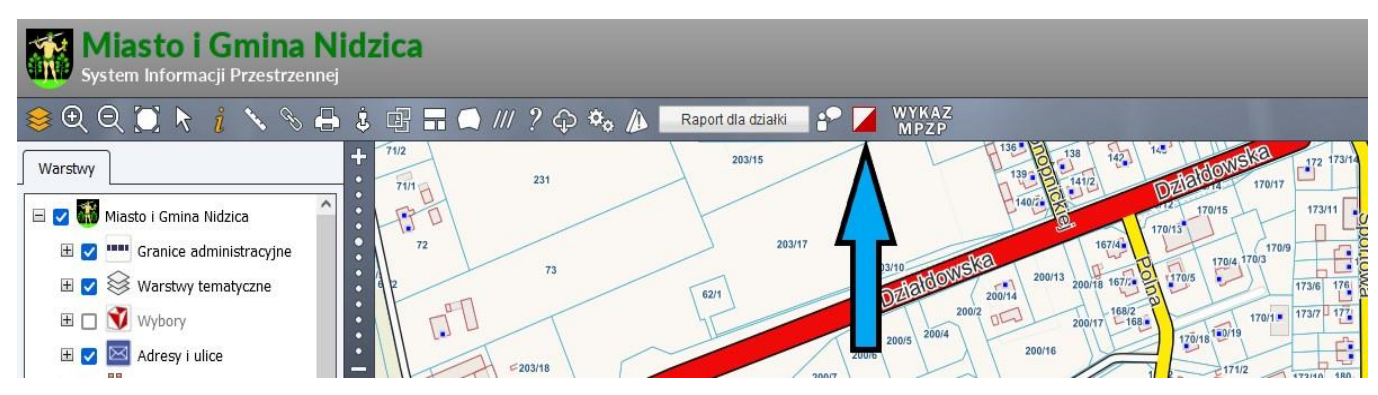

3. Wybierz adres który chcesz sprawdzić. Na dole ekranu pojawi się informacja z siedzibą komisji wyborczej

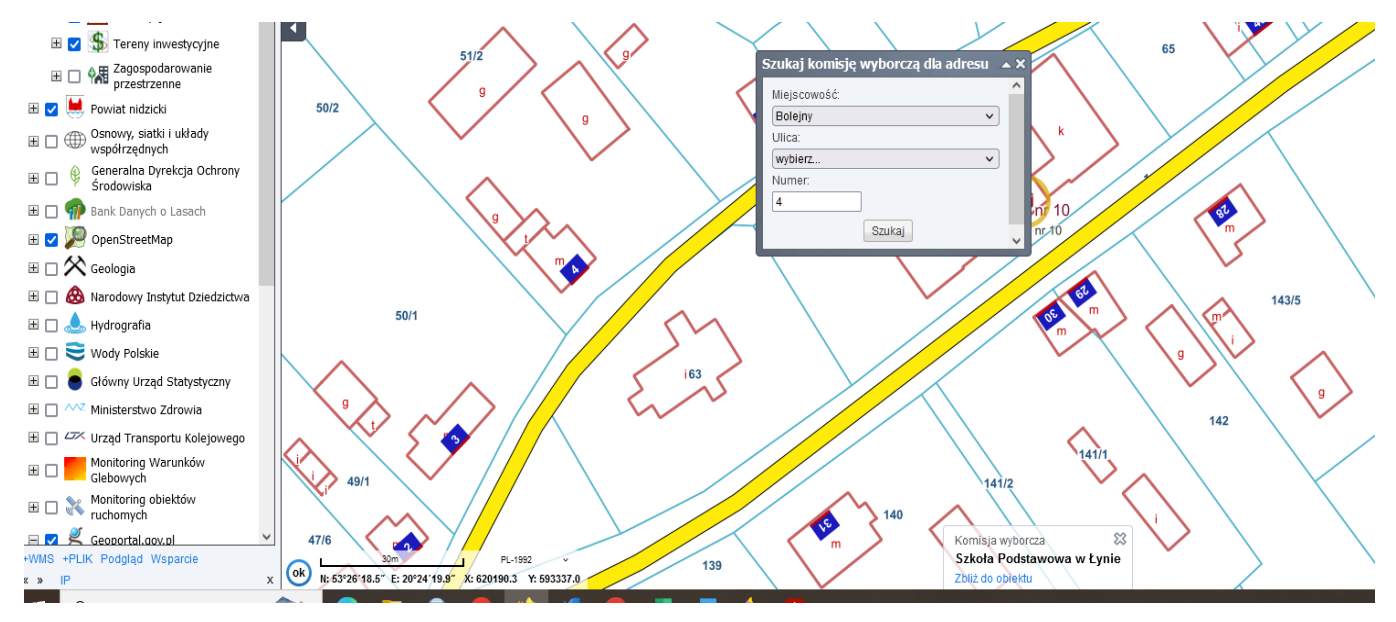

4. W centralnej części ekranu zostanie ona zaznaczona. Po kliknięciu na obiekt w wyskakującym okienku **Informacje o obiekcie** w zakładce **Wybory** dowiesz się o numerze i granicach obwodu oraz adresie siedziby komisji obwodowej

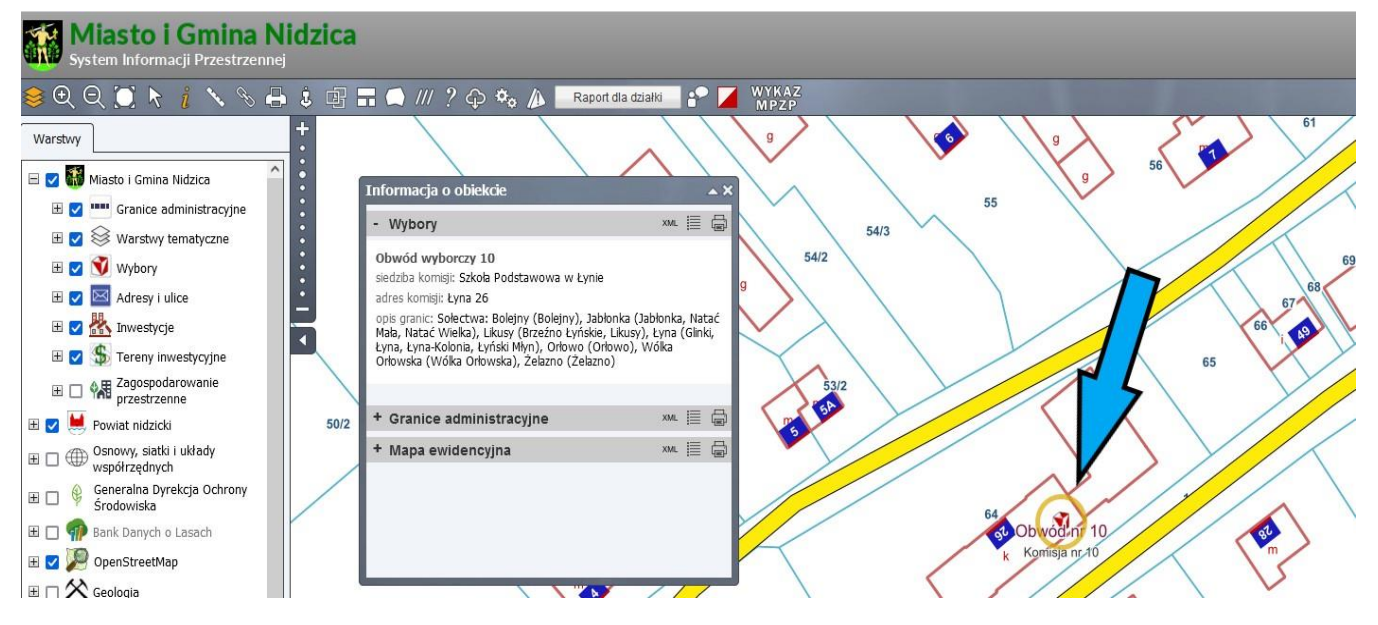

## Sposób 2

- 1. Otwórz portal mapowy Gminy Nidzica <u>https://nidzica.e-mapa.net/</u>
- 2. Rozwiń drzewko warstw tematycznych

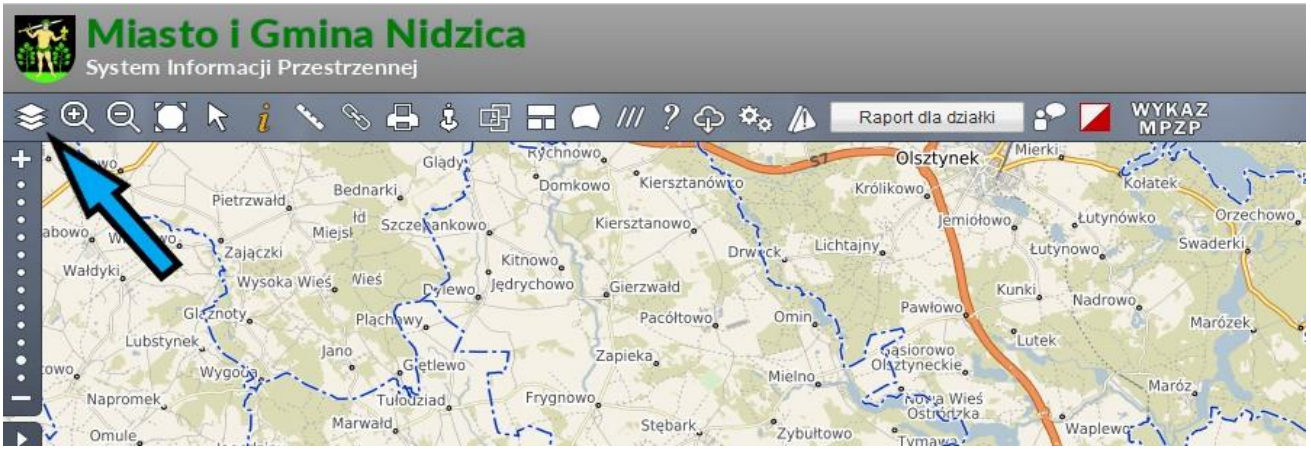

3. Włącz warstwę tematyczną Wybory

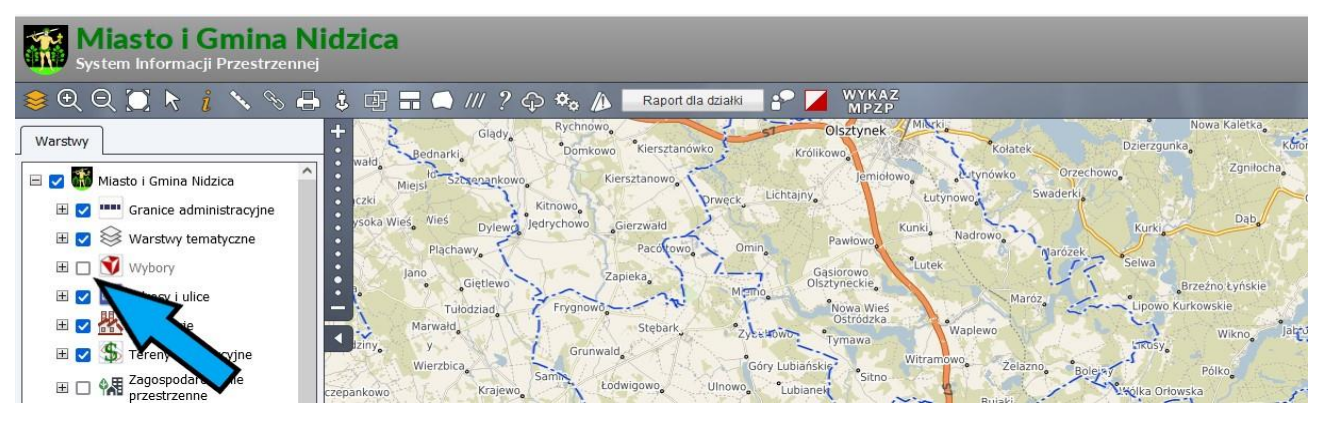

4. Kliknij miejsce na mapie w obrębie Gminy Nidzica, a w wyskakującym okienku **Informacje o obiekcie** w zakładce **Wybory** dowiesz się o numerze i granicach obwodu oraz adresie siedziby komisji obwodowej

| Miasto i Gmina Nidzica<br>System Informacji Przestrzennej                                                        |                                                                                                    |
|----------------------------------------------------------------------------------------------------|----------------------------------------------------------------------------------------------------|
| 😂 🕀 🍳 🛄 🔭 🧯 🔨 🗞                                                                                                  | 🖶 🌡 🖷 🚍 🦳 /// ? 🗘 🎭 🌆 🖪 Raport dla działki 📑 🚰 📈 👷 KAZZ                                                                                                    |
| Warstwy                                                                                                    | + 71/2<br>· 71/2<br>· 71/2 |
| V Vianto i Gmina Nidzica     V Vianto i Gmina Aidzica     Granice administracyjne     Social Vianto i terestvere | Informacja o obiekcie         ×         1000         1000         1000         1000         1000         1000         1000         1000         1000         1000         1000         1000         1000         1000         1000         1000         1000         1000         1000         1000         1000         1000         1000         1000         1000         1000         1000         1000         1000         1000         1000         1000         1000         1000         1000         1000         1000         1000         1000         1000         1000         1000         1000         1000         1000         1000         1000         1000         1000         1000         1000         1000         1000         1000         1000         1000         1000         1000         1000         1000         1000         1000         1000         1000         1000         1000         1000         1000         1000         1000         1000         1000         1000         1000         1000         1000         1000         1000         1000         1000         1000         1000         1000         1000         1000         1000         1000         1000         1000         1000                                                                                                    |
| <ul> <li></li></ul>                                                                                              | Obwód wyborczy 2<br>siedzba komisji: Szkoła Podstawowa nr 2 w Nidzicy (sala<br>gimnastyczna)         Zóli 4<br>20012         Zóli 4<br>20012 <th< td=""></th<>                                                                                                    |
| <ul> <li></li></ul>                                                                                              | adres komisji: Nidzica, Barke 3<br>opis granic: Nidzica ulice: Barke, Dzieldowska, Grunwaldzka,<br>Konopnickiej nr 12A, 12B, 12C, Polna, Sportowa, Kolejowa,<br>Koścuszki unizery parzyste od 16 do 40A                                                                                                    |
|                                                                                                    | 1652<br>1652<br>1917 1919<br>1917                                                                                                    |
| 🗄 🗹 🖊 Powiat nidzicki                                                                                            | + Granice administracyjne XAL 🗮 🖨 🖉                                                                                                    |
| ⊞ □ ⊕ Osnowy, siatki i układy<br>współrzędnych                                                                   | + Mapa ewidencyjna XM. E G 1656 166/27 166/27 Stadion Mejski                                                                                                    |
| ⊞ □ ♀ Generalna Dyrekcja Ochrony<br>Środowiska                                                                   | 166/25 166/28 199/2                                                                                                    |
| 🗄 🔲 🍿 Bank Danych o Lasach                                                                                       | 16631 Obwód nr 2                                                                                                    |
| 표 🗾 🎾 OpenStreetMap                                                                                              | 166/10 19/10 19/10 19/10 19/10 19/10 19/10 19/10 19/10 19/10 19/10 19/10 19/10 19/10 19/10 19/10 19/10 19/10 19                                                                                                    |
| 🖽 🗆 🛠 Geologia                                                                                                   | 160rt 160rt                                                                                                    |